# POUNCE: FACULTY/STAFF INSTRUCTIONS FOR VIEWING SUMMARY CLASS LIST

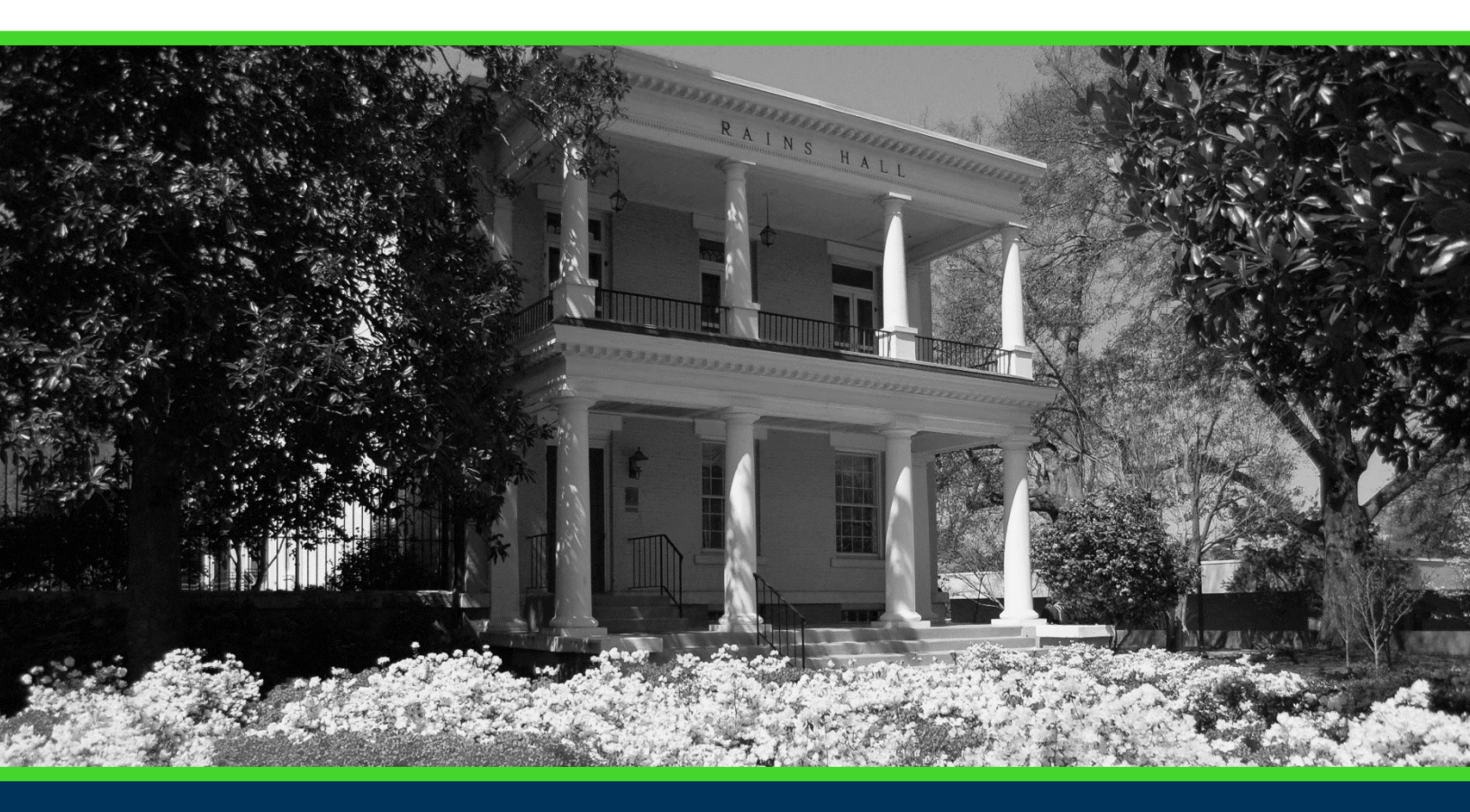

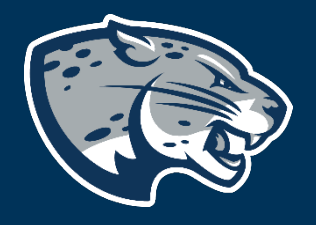

## OFFICE OF THE REGISTRAR USER INSTRUCTIONS

# POUNCE: FACULTY/STAFF INSTRUCTIONS FOR VIEWING SUMMARY CLASS LIST

### **TABLE OF CONTENTS**

| PROCESS      | 2 |
|--------------|---|
| INSTRUCTIONS | 2 |
| CONTACT      | 3 |

## POUNCE: FACULTY/STAFF INSTRUCTIONS FOR VIEWING SUMMARY CLASS LIST

### **PROCESS**

These instructions will help you navigate through POUNCE to view the detail class list.

### **INSTRUCTIONS**

- 1. Login to <u>https://pounce.augusta.edu</u>.
- 2. Select "Faculty Services" from the top of the page.

| Faculty | Services |    |
|---------|----------|----|
| Search  |          | Go |

Main Menu

#### 3. Select "Summary Class List".

#### Faculty Services

| Term Selection                                                                           |
|------------------------------------------------------------------------------------------|
| CRN Selection                                                                            |
| Faculty Detail Schedule                                                                  |
| Week at a Glance                                                                         |
| Detail Class List                                                                        |
| Summary Class List                                                                       |
| Final Grades                                                                             |
| Assignment History                                                                       |
| Class Schedule                                                                           |
| Office Hours                                                                             |
| Advisee Grade Summary                                                                    |
| Faculty Grade Summary                                                                    |
| Detail Pictorial Class Roll                                                              |
| View a detailed class roll with student photos                                           |
| Summary Pictorial Class Roll<br>View your class roll with student photos in "yearbook" s |
| Justification for Incomplete Grade                                                       |
| Pictorial Student Directory for Major                                                    |
| Attendance Verification<br>Verify student attendance in your assigned courses.           |
| Grade Change                                                                             |
| Course Substitution Paper Form<br>The Course Substitution Workflow is down for updates   |
| Appeal to Participate in Commencement                                                    |
| Exception to Graduation Requirements                                                     |

#### 4. Select term and submit.

#### Select Term

Select a Term: Summer 2020 V

Submit

RELEASE: 8.7.1

## POUNCE: FACULTY/STAFF INSTRUCTIONS FOR VIEWING SUMMARY CLASS LIST

#### 5. Select any course that you are assigned to and submit.

#### Class Roll

Select a Course and press the Submit button to continue.

Term: Summer 2020 (202005)

Course/CRN: BIOL1101A3 - Fundamentals of Biology (32475)

Submit

Pick Another Term

## 6. This provides a summarized class list to include each student and their assigned grade.

Summary Class List

927091393 Shannon R. Hink Spring 2020 Jun 23, 2020 01:56 pm

An asterisk will appear next to the appropriate field if any of the following conditions exist: 1) The student has more than one major or department in his/her primary or secondary curriculum.
2) The student has a program, level, college, or degree in the secondary curriculum that is different from that in his/her primary curriculum.

If the word Confidential appears next to a student's name, the personal information is to be kept confidential.

| Course Info<br>Nervous Sy<br>CRN:        | rmation<br>stem & Ne<br>29543 | urosci                  | ence II - BMNN 5102        | м  |                    |                       |         |       |              |  |
|------------------------------------------|-------------------------------|-------------------------|----------------------------|----|--------------------|-----------------------|---------|-------|--------------|--|
| Duration:                                | Jan 06, 2020 - Jun 19, 2020   |                         |                            |    |                    |                       |         |       |              |  |
| Status:                                  | Active                        |                         |                            |    |                    |                       |         |       |              |  |
| Enrollment<br>Enrollment:<br>Cross List: | Counts<br>Maximum<br>100<br>0 | <b>Actua</b><br>96<br>0 | <b>Remaining</b><br>4<br>0 |    |                    |                       |         |       |              |  |
| Summary C                                | lass List                     |                         |                            |    |                    |                       |         |       |              |  |
| Record<br>Number                         | Student I                     | lame                    |                            | ID | Reg Status         | Level                 | Credits | Final | Grade Detail |  |
| 1                                        |                               |                         |                            |    | **Web Registered** | Professional Semester | 3.000   | А     |              |  |

### CONTACT

If you have any additional questions, please contact our office at **registrar@augusta.edu**.